# Accounting Lab-Microsoft Dynamics GP 10.0

Student Name: \_\_\_\_\_

Login ID: \_\_\_\_\_

# Managerial Accounting Lab, Budgeting

## Terminology

#### contract

A group of projects that a contractor completes for a customer, and for which the contractor bills the customer for various costs.

#### contract status

The progress of a contract. Contract statuses include Closed, Completed, Estimate, On Hold, Open, and additional statuses that you can name.

#### fixed price project

A type of project in which the customer pays a predetermined amount for the entire project. Each billing invoice is for a percentage of the predetermined total billing amount.

#### time and materials project

A type of project in which the customer is billed for project costs as they are incurred. The amount that the customer is billed is based on billing rates or markup percentages for time and materials used for the project. Time includes the time that employees spend working on a project and for equipment used for the project. Materials include inventoried and non-inventoried items used for the project.

#### project budget

The planned revenue and expenses for a project categorized by cost. You can include various cost categories in the budget, and then specify baseline and forecast amounts for each cost category. You then can compare actual costs to budgeted costs.

#### actual

A project budget amount that represents cost and billing amounts based on the transactions that you've entered. You can use actual amounts to measure project performance against forecast and baseline budget amounts.

#### baseline

A project budget amount used as a basis for comparison to measure project performance. Baseline amounts are entered to estimate cost and billing amounts for a project. You can measure project performance by comparing forecast and actual amounts against the baseline. Project managers typically refer to the cost baseline, which is created during cost budgeting. Baseline amounts for billing also are calculated in Project Accounting.

#### forecast

A project budget amount that you can modify as a project progresses to represent expected results. Forecast amounts are subjective. You can use forecast amounts to measure project performance against baseline and actual amounts.

#### project budget totals

The baseline, forecast, and actual total revenue and expense amounts for a project and its various cost categories.

Managerial Accounting 3.1

#### project amount

The total cost for a project. The project amount calculation depends on whether the project is a Cost Plus, Fixed Price, or Time and Materials project.

#### total cost

The sum of the actual cost amounts incurred for a contract or project.

#### total billings

The sum of the amounts billed for a contract or project.

#### total revenue

The sum of the revenue amounts recognized for a contract or project.

#### payment terms

Conditions for payment that are extended to customers and that vendors may extend to a company.

#### progress billing

A method of billing customers for the percentage of project completion, based on either cost or quantity, for a Cost Plus or Fixed Price project.

#### unit of measure

The quantities in which your business buys or sells an item.

#### base unit of measure

Typically, the smallest quantity on a Unit of Measure schedule in which items can be bought or sold. The base unit of measure is common to all named quantities entered for a Unit of Measure schedule. For example, for the item "soda," the base unit of measure might be "Can" because all the other units of measure are multiples of a single can.

#### price level

Used to specify different prices for an item or group of items, depending upon who it's being sold to. For example, you might charge one price if you're selling to a retail customer and another price to a wholesale customer. You don't need to assign all price levels to all units of measure; be sure that each unit of measure can be used with every price level at which you might want to sell it.

#### unit of measure schedule

A group of related named quantities.

# Lab Activities

You will need a pen for the lab!

### Login

1. Click All Programs  $\rightarrow$  Microsoft Dynamics  $\rightarrow$  GP 10.0  $\rightarrow$  GP

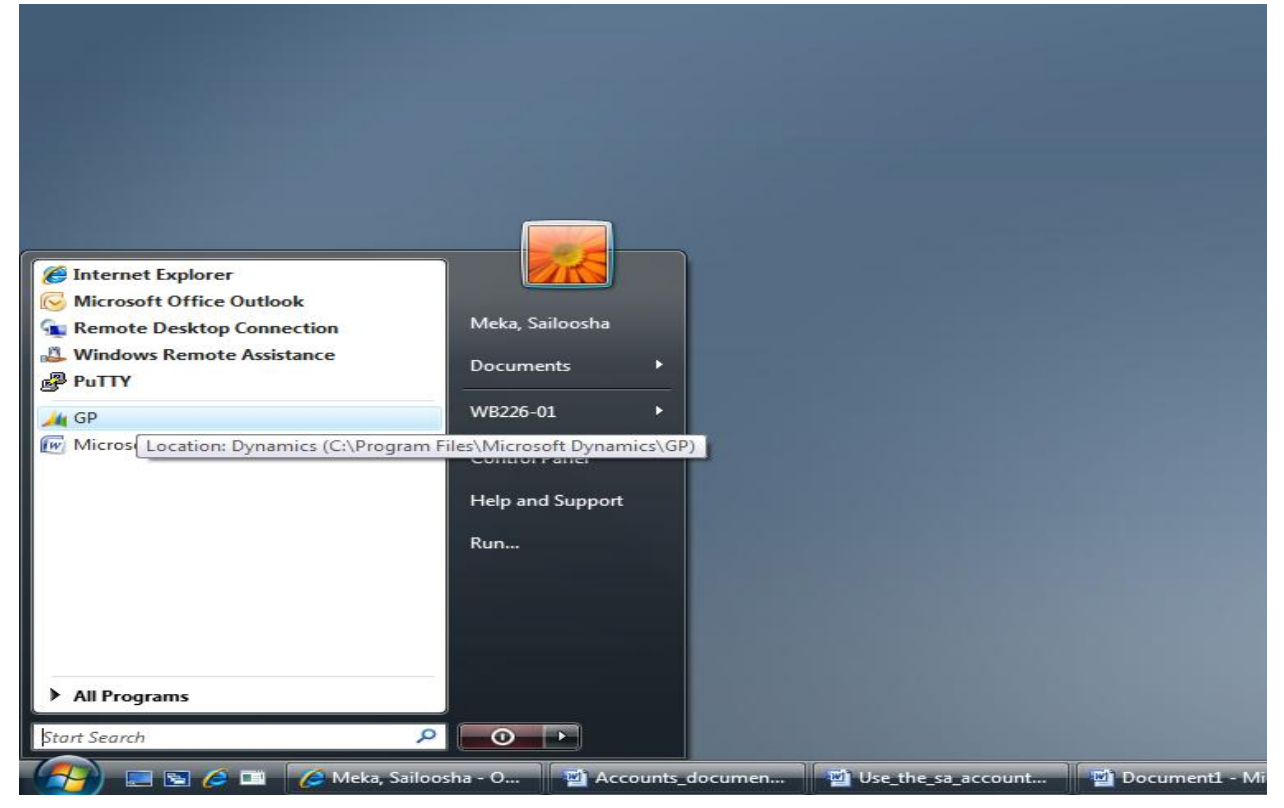

2. MS Dynamics 10.0 will open, prompting you for login with your credentials.

| Welcome to Microsoft Dynamics GP |                          |             |
|----------------------------------|--------------------------|-------------|
| Microsoft Dynamic                | CS <sup>**</sup> GP 10.0 |             |
|                                  | Server:                  | Dynamics GP |
|                                  | User ID:                 | student24   |
|                                  | Password:                |             |
| Ø Version : 10.00.0903           |                          | OK Cancel   |

Login with the student user id assigned to you, for example, student24, with the same password.

Throughout this lab, a project/contract/batch/etc will be used based on the login id. For example, if a project is assigned to you, it will have a suffix 24, based on your student login. This will be represented by *nn*. Thus, your student login will be henceforth referenced as student*nn*.

3. Select the company Fabrikam, Inc. and click OK.

| Company Login  |                       |                |
|----------------|-----------------------|----------------|
| Microsoft Dyna | mi <b>cs</b> "GP 10.0 |                |
|                | Company:              | Fabrikam, Inc. |
|                | Server                | Dynamics GP    |
|                | User ID               | student24      |
|                | Current Users         | 2              |
|                | Users Allowed         | 50             |
|                |                       |                |
| 0              | Change User           | OK Cancel      |

4. An *About manufacturing window* will open. Click OK. You will also see a popup

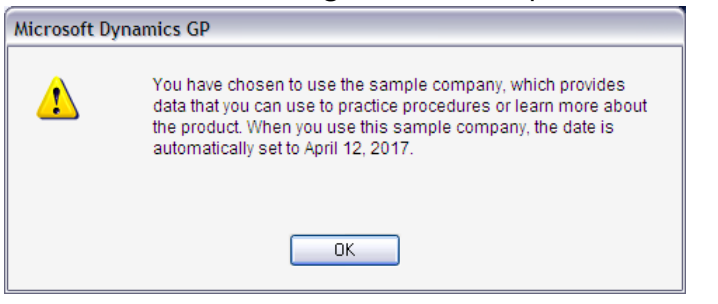

Click OK. You will be prompted with the **Select Home Page** pop-up. Click OK.

Outlook installation wizard may appear. Cancel the operation.

The default window looks as below: You may close the homepage and the window in the foreground.

| 👍 Microsoft Dynamic                                                                                                    | cs GP                                                                                             |                                                                    |
|----------------------------------------------------------------------------------------------------|---------------------------------------------------------------------------------------------------|--------------------------------------------------------------------|
|                                                                                                    | Home >                                                                                            | fy 🛄 😟                                                             |
|                                                                                                    | Transactions 🔹 Inquiry 👻 Reports 🔹 Cards 👻 🥢 Microsoft Dynamics GP 🔹                              |                                                                    |
| Home                                                                                                    | student00's Home                                                                                  | Customize this page                                                |
| Home     Word Prefere     Sourcess     Constructions     Constructions     Constructions     Report Shor     Startup                                                                                                    | It to Do       ✓         Muster Positing       >>>>>>>>>>>>>>>>>>>>>>>>>>>>>>                     | Metrics                                                            |
| Home       Imancial       Imancial <t< th=""><th>Inc. studen00</th><th>My Reports Add Reports</th></t<> | Inc. studen00                                                                                     | My Reports Add Reports                                             |
| (2) =                                                                                                    | 😫 🔟 🌈 Meka, Sailoosha - O 📓 Accounts_documen 📓 Use_the_sa_account 📓 Document1 - Micro 📓 Document2 | - Micro 📲 FinalVersion-Produc 🥢 Microsoft Dynamics < 📹 🛃 🕸 1:31 PM |

### Actual Lab

Senior management of our organization has signed a Fixed Price contract with the customer. At the outset, management decides on an estimated budget for some cost categories like Design (we will be designing a product [whose name will not be used in the lab]), and Review (this indicates the cost that will be spent on reviewing the design).

1. Since Fabrikam's default date is set to 4/12/2017, we change it to indicate the commencement of our project.

Change the default Date to 1/1/2017. This can be done by clicking Microsoft Dynamics  $\rightarrow$  User Date, at the top right of the screen, as shown in the snapshot.

2. At the left bottom of the screen, click >>. Then click Project.

| Image: Second Formed S - Departing + Second + Long + Long + L                                                                                                    | Microsoft Dynam       | nics GP                                 |         |                       |                                                     | - 5                      |
|----------------------------------------------------------------------------------------------------|-----------------------|-----------------------------------------|---------|-----------------------|-----------------------------------------------------|--------------------------|
| Spenificiance 2: 2: Specifiers 2: Specifier 2: Specifier                                                                                                    | )))• [H               | one 🕨                                   |         |                       |                                                     |                          |
| Res       UnderWalk Hole       Customethics         Spectral       To Do       Matrica       Spectral         Spectral       Spectral       Matrica       Spectral         Spectral       Spectral       Matrica       Spectral         Spectral       Spectral       Matrica       Spectral         Spectral       Spectral       Matrica       Spectral         Spectral       Spectral       Spectral       Spectral         Spectral       Spectral       Spectral       Spectral         Spectral       Spectral       Spectral       Spectral         Spectral       Spectral       Spectral       Spectral         Spectral       Spectral       Spectral       Spectral         Spectral       Spectral       Spectral       Spectral         Spectral       Spectral       Spectral       Spectral         Spectral       Spectral       Spectral       Spectral         Spectral       Spectral       Spectral       Spectral         Spectral       Spectral       Spectral       Spectral         Spectral       Spectral       Spectral       Spectral         Spectral       Spectral       Spectral       Spectral                                                                                                    | Mcrosoft Dynamics     | GP • Transactions • <u>R</u> eports • ( | jerds • |                       |                                                     |                          |
| Martine   Just rafe   Application   Application <t< th=""><th>tome</th><th>student24's Home</th><th></th><th></th><th></th><th>Customize this pag</th></t<>                                                                                                    | tome                  | student24's Home                        |         |                       |                                                     | Customize this pag       |
|                                                                                                    | Home<br>User Preferen | 🗓 то Do                                 |         |                       | Metrics                                             | ^                        |
|                                                                                                    | Report Short          | Quick Links<br>Finance Community        |         |                       | <ul> <li>My Reports</li> <li>Add Reports</li> </ul> | ^                        |
| Paramate         Bear Nore & Buttors           State         Buttors & Buttors           State         Buttors & Buttors           State         Buttors & Buttors           State         Buttors & Buttors           State         Buttors & Buttors           State         Buttors & Buttors           State         Buttors & Buttors           State         Buttors & Buttors                                                                                                    |                       | Microsoft Office Outlook                |         |                       | •                                                   |                          |
| Formation       Formation       Sease       Sease </td <td></td> <td></td> <td></td> <td></td> <td></td> <td></td>                                                                                                    |                       |                                         |         |                       |                                                     |                          |
| New Parkana<br>Sales Bour Fore Butters<br>Personal Sales Bour Fore Butters<br>Personal Sales Bour Fore Bour Fore                                                                                                    |                       |                                         |         |                       |                                                     |                          |
| New Paral Paral Para Para                                                                                                    |                       |                                         |         |                       |                                                     |                          |
| Nume<br>Francisco<br>Sales<br>Perchange<br>Perchange                                                                                                    |                       |                                         |         |                       |                                                     |                          |
| Next<br>Francial<br>Post-New Endows<br>Post-New Endows<br>Add<br>Add<br>Next<br>Post-New Endows<br>Add<br>Next<br>Next<br>Ne |                       |                                         |         |                       |                                                     |                          |
| New       Prestava       Bare-Taree Extrant       Bar-Taree Extrant       Bar-Taree Extrant       Bar-Taree Extrant       Bar-Taree Extrant       Bar-Taree Extrant       Bar-Taree Extrant       Bar-Taree Extrant       Bar-Taree Extrant       Bar-Taree Extrant                                                                                                    |                       |                                         |         |                       |                                                     |                          |
| Fance     Pose Nore 6.00m       Safe     Pose Nore 6.00m       Safe     Add       Add     Nangdor Para (dom       Pose Nore 6.00m     Nangdor Para (dom       Pose Nore 6.00m     Nangdor Para (dom       Pose Nore 6.00m     Nangdor Para (dom       Pose Nore 6.00m     Nangdor Para (dom                                                                                                    |                       |                                         |         |                       |                                                     |                          |
| Presentation     Boss Horr Auftance       Sales     Add       Sales     Add       Sales     National Sales       Sales     National Sales       Sales     National Sales       Sales     National Sales       Sales     National Sales       Sales     National Sales                                                                                                    | Home                  |                                         |         |                       |                                                     |                          |
| Sales Deve Feare Patters Add Add Add Add Add Add Add Add Add Ad                                                                                                    | Financial             | Show More Buttons                       |         |                       |                                                     |                          |
| Perchaing         Add         Add         A                                                                                                    | Sales                 | Show Fewer Buttons                      |         |                       |                                                     |                          |
|                                                                                                    | Purchasing            | Add +                                   |         |                       |                                                     |                          |
|                                                                                                    | 🛡 & 💁 🖥               | Navigation Pane Options                 |         |                       |                                                     |                          |
|                                                                                                    | C Rebeller            | Field Service                           |         |                       |                                                     |                          |
|                                                                                                    | attant 0              |                                         |         | C Bala diar Lanca Dia | 1. Marcal Danasia CD                                | <br>B1 10 10 10 10 10 10 |

 Now on the left of the screen, you will see a list in a pane which will be referred to, henceforth, as the Navigation Pane. Click the contracts button on the navigation pane. Open the contract Customer *nn* where *nn* is your student login number.

| ()<br>()<br>()<br>()<br>()<br>()<br>()<br>()<br>()<br>()<br>()<br>()<br>()<br>( | lome →       | Project   Contracts              |                                             |               |                    |                         |                    |                |                |      |                      |
|---------------------------------------------------------------------------------|--------------|----------------------------------|---------------------------------------------|---------------|--------------------|-------------------------|--------------------|----------------|----------------|------|----------------------|
|                                                                                 |              | Transactions - Inquiry - Reports | 🗧 - Cards 💂 🔏 Microsoft Dyna                | mics GP 👻     |                    |                         |                    |                |                |      |                      |
| Project Project Project Projects Projects                                       | E            | difty New                        | Y Exclude Closed<br>Reports<br>Restrictions | Go To         |                    |                         |                    |                |                |      |                      |
| Cost Catego                                                                     | Y Co<br>Show | ntracts (read only) -<br>results |                                             |               |                    |                         |                    |                | Type to filter | → +  | lide Options 🖄       |
| E Innesheets                                                                    | 💠 Ad         | dd Filter 🔻                      |                                             |               |                    |                         |                    |                |                |      |                      |
| Dillioner                                                                       | Г            | Customer Name                    | Contract Number                             | Status        | Combine for R      | Contract Amount         |                    |                |                |      |                      |
| Dinings                                                                         |              | Customer10                       | 1010                                        | Open          | No                 | \$41,350.00             |                    |                |                |      |                      |
| Heport List                                                                     |              | Customer09                       | 0909                                        | Estimate      | No                 | \$3,850.00              |                    |                |                |      |                      |
|                                                                                 |              | Customer08                       | 0808                                        | Open          | No                 | \$370.00                |                    |                |                |      |                      |
|                                                                                 |              | Customer07                       | 0707                                        | Open          | No                 | \$26,410.20             |                    |                |                |      |                      |
|                                                                                 |              | Customer06                       | 0606                                        | Open          | No                 | \$10,355.23             |                    |                |                |      |                      |
|                                                                                 |              | Customer05                       | 0505                                        | Open          | No                 | \$12,465.20             |                    |                |                |      |                      |
|                                                                                 |              | Customer04                       | 0404                                        | Open          | No                 | \$83,857.20             |                    |                |                |      |                      |
|                                                                                 |              | Customer03                       | 0303                                        | Open          | No                 | \$6,387.20              |                    |                |                |      |                      |
|                                                                                 |              | Customer02                       | 0202                                        | Open          | No                 | \$2,434.58              |                    |                |                |      |                      |
|                                                                                 |              | Customer01                       | 0101                                        | Open          | No                 | \$152,405.00            |                    |                |                |      |                      |
|                                                                                 |              | Coho Wintery                     | COHONET                                     | Open          | Yes                | \$98,229.95             |                    |                |                |      |                      |
|                                                                                 |              | Coho Wintery                     | COHONTHAUS                                  | Open          | Yes                | \$69,635,817.50         |                    |                |                |      |                      |
|                                                                                 |              | Coho Wintery                     | COHOWINE                                    | Open          | Yes                | \$850,700.00            |                    |                |                |      |                      |
|                                                                                 |              | Astor Suites                     | WP                                          | Estimate      | No                 | \$378,212.50            |                    |                |                |      |                      |
| 😚 Home                                                                          |              | American Science Museum          | AMADVWORKS                                  | Open          | Yes                | \$18,147,815.00         |                    |                |                |      |                      |
| Financial                                                                       |              | Adam Park Resort                 | ADAMPADAMP                                  | Estimate      | No                 | \$320.00                |                    |                |                |      |                      |
| 996                                                                             |              | Adam Park Resort                 | ADAMPHOTEL                                  | Open          | No                 | \$932,018.80            |                    |                |                |      |                      |
| Sales                                                                           |              |                                  |                                             |               |                    |                         |                    |                |                |      |                      |
| Purchasing                                                                      |              |                                  |                                             |               |                    |                         |                    |                |                |      |                      |
| Administra                                                                      |              |                                  |                                             |               |                    |                         |                    |                |                |      |                      |
| Inventory                                                                       |              |                                  |                                             |               |                    |                         |                    |                |                |      |                      |
| 🛃 HR & Payroll                                                                  |              |                                  |                                             |               |                    |                         |                    |                |                | 0 of | 17 records selected. |
| Manufactu                                                                       | 10:0         | Contract10                       |                                             |               |                    |                         |                    |                |                |      |                      |
| Project                                                                         | Contra       | ct Number : 1010                 |                                             |               | Customer ID :      | 10                      |                    | Status : Open  |                |      |                      |
| Rel Field Service                                                               | Pi           | rolect Number                    | Project                                     | Name          | contract manager I | Project Type            |                    | Project Status |                |      |                      |
| (1) <sup>1</sup>                                                                | 10           | 1012                             | Mission                                     | 10            |                    | Time and Materials      |                    | Open           |                |      |                      |
| ×                                                                               |              |                                  |                                             |               |                    |                         |                    |                |                |      |                      |
| 4/12/2017 Eabrilian                                                             | Inc. et      | udent02                          |                                             |               |                    |                         |                    |                |                |      |                      |
| 4/12/2017 Pabrikam,                                                             | atc. st      | Carril Jahan alar                | na hama Min                                 |               | A                  | untin 🗖 Annt Islam 👘    |                    |                |                |      | <b>1</b> (1) 247 DM  |
|                                                                                 | -            | Comail - Inbox - sky Con         | ut - nome - Micr 🦉 Prabhud                  | esal, Aditi A | Acct_lab_acco      | unun Acct_lab_accountin | Microsoft Dynamics |                |                | < ,  | 2:17 PM              |

a. Note the Contract status.

b. Note the Contract amount \_\_\_\_\_

| File Edit Tools                     | view Template Help          |                                                                   | DYNSA Fabrikam, Inc. 4/12/20    |
|-------------------------------------|-----------------------------|-------------------------------------------------------------------|---------------------------------|
| <u>Customer ID</u><br>Customer Name | 01 Customer01               | Begin Date         4/12/2017           End Date         4/12/2017 | Closed to Project Costs         |
| Contract ID                         | 01                          | Contract Status                                                   | Open 👻                          |
| Name<br>Contract No.                | Contract 01                 | Def. Project Type                                                 | Time and Materials -            |
| Class ID                            |                             | Der. Acctg Method                                                 | Combine for Revenue Recognition |
| Contract Mar                        | BARR0001                    | Purchase Order No.                                                |                                 |
| Business Mgr                        | ERIC0001                    | User Defined 1                                                    |                                 |
| Address ID                          | 87 PARK AVE                 | User Defined 2                                                    |                                 |
| Sub Acct Format                     | ### .???? .?? <b>&gt;</b>   | Billing Currency ID                                               | Z-US\$                          |
| Project ID 🔷                        | Project Status Project Type | Accounting Method                                                 | Combine 😞                       |
| Project Number                      | Name F                      | Project Class ID 🛛 🔍 Proje                                        | ct Manager ID 🔍 🍣               |
| 01                                  | Open 👻 Time and Materials   | ✓ When Performed                                                  | ▼                               |
| 010101                              | Project01                   | BAR                                                               | R0001                           |
|                                     |                             | <b>•</b>                                                          | ▼ =                             |
|                                     |                             |                                                                   |                                 |
|                                     |                             |                                                                   |                                 |
| Contract Amount                     | \$2,405.00 Change Or        | ders Contract Settings Ac                                         | counts Summary Fee Accounts     |

Please note that if the row is not clicked (i.e., selected), an empty project will open by default.

c. We now need to access the project *nn*. To access a project, select the *nn* in the table of the window Contract Maintenance as shown above. Then click on the arrow button near the Project ID column on the header.

The Project Maintenance window will open.

| Project Maintenanc                    | e                                  | -          |                     | -     |          |           |            |         |             |                |                   |
|---------------------------------------|------------------------------------|------------|---------------------|-------|----------|-----------|------------|---------|-------------|----------------|-------------------|
| File Edit Tools                       | File Edit Tools View Template Help |            |                     |       |          |           |            |         |             |                | m, Inc. 4/12/2017 |
| 🔚 Save 🗙 <u>D</u> ele                 | ete                                |            |                     |       |          |           |            |         |             |                | 📉 🌄 🗸 🎒           |
| Customer ID                           | 01                                 |            | Project No.         |       |          |           | 0          | ् 🗋     |             | Status         | Open 👻            |
| Contract Number                       | 0101                               | Q          | Project Name        |       |          |           |            |         |             |                |                   |
| Project ID                            |                                    |            | Project Type        |       | Time and | Materials | •          |         |             |                |                   |
| Project Class ID                      |                                    | Q          | Accounting Me       | ethod | When Pe  | rformed   |            | •       | Def         | f Billing Type | STD 👻             |
| Project Mgr ID                        | BARR0001                           | $\bigcirc$ |                     |       | Combine  | for Reven | ue Recog   | gnition | Beg         | gin Date       | 0/0/0000          |
| Business Mgr ID                       | ERIC0001                           | Q          | Customer Contac     | t     |          |           |            |         | End         | d Date         | 0/0/0000          |
| Estimator                             |                                    | Q          | User Defined 1      |       |          |           |            |         |             |                |                   |
| Department                            |                                    | Q          | User Defined 2      |       |          |           |            |         |             | 📃 Closed t     | o Project Costs   |
| Purchase Order No.                    |                                    |            | Sub Acct Format     |       | ### -??' | ?? -??    |            |         | <b>&gt;</b> | 📃 Closed t     | o Billings        |
| Project Amount                        | \$0.00                             | I          | SUTA State          |       |          |           | $\bigcirc$ |         |             |                |                   |
| On Account                            |                                    |            | Workers' Comp       |       |          |           | $\bigcirc$ |         |             |                | 1. 100 101        |
| Include: 🔲 Unpo:                      | sted 🔲 Posted                      |            | Billing Currency IE | 2     | Z-US\$   |           | 11         |         | rgin: Pro   | oht/Cost Prof  | it/Billings       |
| Cost To Date                          | Billings To Date                   | Recei      | ipts                | Cost% | Compl    |           | Committe   | ed Cost |             | Profit         |                   |
|                                       |                                    |            |                     |       |          |           |            |         |             |                |                   |
| Change Orders                         | Billing Settings Bu                | dget       | Fees                | Fo    | recast   | Access    | List       | Equip L | ist 🗌       | Accounts       | Fee Accounts      |
| I I I I I I I I I I I I I I I I I I I | oject Number 🗸 🗸                   |            |                     |       |          |           |            |         |             |                | ۵ 🕼               |

- d. Note the Project Amount \_\_\_\_\_
- e. Note the Cost to Date \_\_\_\_\_
- f. Note the Billings to Date \_\_\_\_\_
- g. Note the Profit \_\_\_\_\_
- h. Note the Begin Date \_\_\_\_\_
- i. Note the End Date \_\_\_\_\_

4. Click the Fees button at the bottom of the Project Maintenance window. The Fee Entry window will open.

| 🙀 Fee Entry               | R Fee Entry  |      |                 |     |       |        |                 |         |        |                    |          |  |
|---------------------------|--------------|------|-----------------|-----|-------|--------|-----------------|---------|--------|--------------------|----------|--|
| File Edit Tools V         | iew Help     |      |                 |     |       |        |                 | student | 02 Fab | orikam, Inc. 4/12/ | /2017    |  |
|                           |              |      |                 |     |       |        |                 |         |        |                    |          |  |
| Project Number 010101     |              |      |                 |     |       |        |                 |         |        |                    |          |  |
| Project Name Proje        | ct01         |      |                 |     | E     | Billin | g Currency ID Z | Z-US\$  |        | ]                  |          |  |
| Retainer Fees:            |              |      |                 |     |       |        |                 |         |        |                    |          |  |
| Fee ID                    | Tax S        | ched | lule ID         | Fee | e %   | Fre    | quency          |         | Fee A  | mount              |          |  |
| CONTREMON                 | Q <u>}</u> → |      | 0               |     | 0.00% | Scł    | heduled         | ÷       | •      | \$240.00           |          |  |
| Betentions:               | Patrations   |      |                 |     |       |        |                 |         |        |                    |          |  |
| Fee ID                    | Tax S        | ched | lule ID         | Fee | e %   | Fre    | auency          |         | Fee A  | Amount             |          |  |
|                           |              |      | · · ·           |     | 0.00% | Pe     | r Invoice       |         |        | \$0.00             | Γ        |  |
| Project and Carrier Franc |              |      |                 |     |       |        |                 |         |        |                    |          |  |
| Free ID Q                 | Fee Type     |      | Tax Schedule ID | Q   | Fee % |        | Frequency       | -       | > Fee  | Amount             |          |  |
| 01                        | Project Fee  | -    |                 |     | 0.0   | 0%     | Scheduled       |         | •      | \$50.00            |          |  |
| 07                        | Project Fee  | -    | CANALLGST+7     |     | 0.0   | 0%     | Scheduled       |         | -      | \$2,355.00         | <u> </u> |  |
|                           |              | -    |                 |     | 0.0   | 0%     |                 | •       | •      | \$0.00             | Ξ        |  |
|                           |              |      |                 |     |       |        |                 |         |        |                    |          |  |
|                           |              | _    |                 |     |       |        |                 |         | _      |                    |          |  |
|                           |              |      |                 | _   |       | _      | I               |         |        |                    |          |  |
|                           |              |      |                 |     |       |        |                 |         |        | <u>ок</u>          |          |  |

- a. Note the Retainer Fees' Amount \_\_\_\_\_
- b. Note the Project Fees' Amount (Total Amount)\_\_\_\_\_

You will not see the service fee, which can be seen in the snapshot above.

5. Click OK. On the Project Maintenance window, click the Budget button which is at the bottom of the window (near the Fees Button).

| Budget Maintenance    |                                                     |           |                        |                    |           |           |                          |               |             |          |              |                   |
|-----------------------|-----------------------------------------------------|-----------|------------------------|--------------------|-----------|-----------|--------------------------|---------------|-------------|----------|--------------|-------------------|
| File Edit Tools       | View Help                                           |           |                        |                    |           |           |                          |               |             | studen   | :02 Fabrikar | m, Inc. 4/12/2017 |
|                       |                                                     |           |                        |                    |           |           |                          |               |             |          |              | 🔊 <b>-</b>        |
| Contract Number       | 0101                                                |           | Project ID             |                    | 01        |           |                          |               |             |          |              |                   |
| Project Number        | 010101                                              |           | Project Nan            | ne                 | Pr        | oject01   |                          |               |             |          |              |                   |
| Project Amount        | \$152,40                                            | 5.00      | Project Stat           | us                 | Op        | ben       |                          | Bill          | ina Currenc | v ID Z-U | S\$          |                   |
| Project Type          | Time and Materials                                  | :         | Project Beg            | in Date            |           | 4/12/20   | 17                       |               | -           |          |              |                   |
| Accounting Method     | When Performed                                      |           | Project End            | Date               |           | 4/12/20   | 17                       |               |             |          |              |                   |
| Display Transactions: | <ul><li>✓ Timesheet</li><li>✓ Employee Ex</li></ul> | pense     | 📝 Equipme<br>📝 Purchas | nt Log<br>ing Invo | ice       | ✓<br>✓    | Miscellaneo<br>Inventory | us Log        |             |          |              |                   |
| Seq Cost Category Q   | 🕽 🔶 Begin Date                                      | End Date  | Status                 | Trx                | Prof Type | Bill Type | Unit Cost                | Profit Amount | Profit %    | Qty 📗    | UofM 🕘 T     | otal Cost         |
| 1 AUTO                | 4/12/2017                                           | 4/12/2017 | 🔠 Open 🗖               | • EE               | BRate 🔻   | STD 🔻     | \$100.00                 | \$300.00      | 0.00%       | 500.00   | EACH         | \$50,000.00 🔺     |
| 0                     | 0/0/0000                                            | 0/0/0000  | •                      | ·                  | · ·       | Ŧ         | \$0.00                   | \$0.00        | 0.00%       | 0.00     |              | \$0.00            |
|                       |                                                     |           |                        |                    |           |           |                          |               |             |          |              |                   |
|                       |                                                     |           |                        |                    |           |           |                          |               |             |          |              |                   |
|                       |                                                     |           |                        |                    |           |           |                          |               |             |          |              |                   |
|                       |                                                     |           |                        |                    |           |           |                          | Pageling Tet  | alo         | 500.00   |              | \$50,000,00       |
|                       |                                                     |           |                        |                    |           |           |                          | Forecast Tot  | als         | 500.00   |              | \$50,000.00       |
| 😂 🔞 By Order Entry    | y 🔻                                                 |           |                        |                    |           |           |                          |               |             | (        | OK           | Redisplay         |

The Budget Maintenance window will open.

# Do not allow the cursor to go to the next row else you'll be forced to add a new record!

- a. The budget for the cost category Design is for what period? \_\_\_\_\_
  - i. For this cost category, what is the quantity (Qty)?
  - ii. What is the total cost? \_\_\_\_\_
  - iii. Note the status of the cost category: \_\_\_\_\_
- b. The budget for the cost category Review is for what period? \_\_\_\_\_
  - i. For this cost category, what is the quantity (Qty)? \_\_\_\_\_
  - ii. What is the total cost? \_\_\_\_\_

#### Managerial Accounting 3.1

c. After some discussion, the senior management realizes that the initial budget and dates were poor estimates. They decide that instead of the earlier dates, the estimated budget dates for the cost category Design should be from 01/07/2017 to 11/15/2017. Also, the estimated budget dates for the cost category Review are to be reset as 01/10/2017 to 11/20/2017. They also feel that the current estimated quantity for REVIEW is too high, and that only 10 hours are required. <u>Make the required changes.</u> Click OK, and wait for the window to close.

d. The focus will now be back on the project maintenance window.

| 🙀 Project Maintena                                                                               | Project Maintenance |        |                     |                            |                    |               |           |                          |                    |         |  |  |
|--------------------------------------------------------------------------------------------------|---------------------|--------|---------------------|----------------------------|--------------------|---------------|-----------|--------------------------|--------------------|---------|--|--|
| File Edit Tools                                                                                  | View Template He    | elp    |                     |                            |                    |               |           | DYNSA Fabri              | kam, Inc. 1        | /1/2017 |  |  |
| 🛃 Save 🗙 <u>D</u> ele                                                                            | ete                 |        |                     |                            |                    |               |           |                          | <b>S</b>           | - 3     |  |  |
| Customer ID                                                                                      | AMERICAN0001        | ]      | Project No.         |                            | AMERIAMERIP00      |               | 2         | Status                   | Estimate           | ~       |  |  |
| Contract Number                                                                                  | AMERIAMERI          | $\sim$ | Project Name        |                            | ASM Project 00     |               |           |                          |                    |         |  |  |
| Project ID                                                                                       | P00                 |        | Project Type        |                            | Time and Materials | ~             |           |                          |                    |         |  |  |
| Project Class ID                                                                                 |                     | ୍ଦ     | Accounting Meth     | od                         | When Performed     | [             | ✓ D       | ef Billing Type          | STD                | ~       |  |  |
| Project Mgr ID                                                                                   | ERIC0001            | Q      |                     |                            | Combine for Reven  | ue Recognitic | on B      | egin Date                | 1/1/20             | )17     |  |  |
| Business Mgr ID                                                                                  |                     | ୍ଦ     | Customer Contact    | Customer Contact Tim Bills |                    | E             | nd Date   | 12/31/2                  | 2017               |         |  |  |
| Estimator                                                                                        |                     | Q      | User Defined 1      |                            |                    |               |           |                          |                    |         |  |  |
| Department                                                                                       |                     | Q      | User Defined 2      |                            |                    |               |           | Closed                   | to Project Co      | osts    |  |  |
| Purchase Order No.                                                                               | C01                 |        | Sub Acct Format     |                            | ### -???? -??      |               | →         | Closed                   | to Billings        |         |  |  |
| Project Amount                                                                                   | \$5,750.00          |        | SUTA State          |                            | IL                 | $\bigcirc$    |           |                          |                    |         |  |  |
| On Account                                                                                       |                     |        | Workers' Comp       |                            | ILWC01             | $\bigcirc$    |           |                          |                    |         |  |  |
| Include: 🔽 Unpos                                                                                 | sted 🔽 Posted       | ]      | Billing Currency ID | 2                          | Z-US\$             | ÷ 🗋           | Margin: H | Profit/Cost Pro<br>0.00% | ht/Billings<br>0.0 | 00%     |  |  |
| Cost To Date                                                                                     | Billings To Date    | Receip | pts                 | Cost%                      | Compl              | Committed Co  | ost       | Profit                   |                    |         |  |  |
| \$0.00                                                                                           | \$0.00              |        | \$0.00              |                            | 0.00%              |               | \$0       | ).00                     | \$0                | 0.00    |  |  |
| Change Orders Billing Settings Budget Fees Forecast Access List Equip List Accounts Fee Accounts |                     |        |                     |                            |                    |               |           |                          |                    |         |  |  |
| I III IIII by Pro                                                                                | ject Number 🗸 🗸     | ]      |                     |                            |                    |               |           |                          | 2                  | ) و     |  |  |

- e. Note the Project Amount\_\_\_\_\_
- f. Click the Billing Settings button

The Project Billing Settings window will open.

| 🙀 Project Billing Settings | 5                         |                             |                                   | _ 🗆 🔀                         |
|----------------------------|---------------------------|-----------------------------|-----------------------------------|-------------------------------|
| File Edit Tools View       | Template Help             |                             |                                   | DYNSA Fabrikam, Inc. 1/1/2017 |
| Project Number             | AMERIAMERIP00             | Name                        | ASM Project 00                    |                               |
| Customer ID 🔶              | AMERICAN0001              |                             | <b>.</b> r                        |                               |
|                            | Restrict to Customer List | _ <u>Lax Add</u><br>Default | <u>tress ID</u><br>Billing Format |                               |
| Project Revenue            | \$3,250.00                |                             | г                                 |                               |
| Project Fees               | \$1,000.00                | Def. Pro                    | ject Billing Note                 |                               |
| Service Fees               | \$1,500.00                | Default                     | Transaction Billing Notes         | s:                            |
|                            |                           | Timeshe                     | eet                               |                               |
| Project Amount             | \$5,750.00                | Equipme                     | ent Log                           |                               |
|                            |                           | Miscella                    | ineous Log                        |                               |
|                            |                           | Purchas                     | sing Invoice                      |                               |
| Labor Rate Table Type      | ~                         | Employe                     | ee Expense                        |                               |
| Labor Rate Table ID        |                           | 🔍 Invento                   | ry                                |                               |
|                            | Accept Replacements       |                             |                                   |                               |
|                            |                           | Billing C                   | <u>ycle ID</u> 🔍 Billi            | ng Format 🔍                   |
| Equip Rate Table ID        |                           | Q                           |                                   | <u>^</u>                      |
|                            | Accept Replacements       |                             |                                   |                               |
|                            |                           |                             |                                   | =                             |
| Discount Percent           | 0.00%                     |                             |                                   |                               |
| Retention Percent          | 0.00%                     | Revenue                     | Recognition Cycle ID              | Q                             |
| ۵ (۵                       |                           |                             |                                   | ОК                            |

- i. Note the Project Revenue: \_\_\_\_\_
- ii. Note Project Fees: \_\_\_\_\_
- iii. Where are these values getting computed/ populated from?
- iv. Click the magnifying glass button near the Tax Address ID Field. Select the value that appears in the window that opens.
- v. Click the magnifying glass button near the Billing Cycle ID in a table at the bottom of the Project Billing Settings window. Select the Billing Cycle ID as Weekly. Click on the Select button to close the window. If it is already set as the default, close the window by clicking OK.
- g. Click OK in the Project Billing Settings to close it. The focus will now be back on the project maintenance window.
- h. Click Save (which is in the upper left corner) on the Project Maintenance window. Now close the Project Maintenance window. Also close the contract maintenance window.
- As of now, our project is in the estimate mode. The days have passed by, and today is 01/17/2017. Change the Application Date (as in step 1) to this new date. Close the Reminders' window that may open.

Now the project is about to be commenced. Senior management has finalized the details of the contract, and hence, decides to change the status of the contract/project from Estimate to Open.

 On the navigation pane on the left of the screen, click Contracts. Click on the contract Customer *nn*. Change the Contract status to Open. A message "Do you want to roll down the changes to projects?" Click Yes. In the table at the bottom of the screen, note the Project Status for the Project *nn*:

On the navigation pane on the left, select Billings. Managerial Accounting 3.1

On the Contract Maintenance window, click Save (which is in the upper left corner) and then close the Contract Maintenance window.

8. Click on New Billing Invoice.

| 🍂 Microsoft Dynai | mics GP                   |                                 |              |               |                |   |  |  |  |  |  |
|-------------------|---------------------------|---------------------------------|--------------|---------------|----------------|---|--|--|--|--|--|
| <u>с</u>          | Home + Project + Billings |                                 |              |               |                |   |  |  |  |  |  |
|                   |                           |                                 |              |               |                |   |  |  |  |  |  |
| Project           | Edit                      | Biling Biling<br>Invoice Return | Last 90 Days | Reports Go To |                |   |  |  |  |  |  |
| Projects          | Modify                    | New                             | Restrictions | · ·           |                |   |  |  |  |  |  |
| Cost Categori     | 🝸 Billings (re            | ad only) -                      |              |               |                |   |  |  |  |  |  |
| Timesheets        | Show results              |                                 |              |               |                |   |  |  |  |  |  |
| Employee Ex       | 🐈 Add Filter              | •                               |              |               |                |   |  |  |  |  |  |
| Billings          | Billing Type              | ▼   Document No.                | Date Cus     | tomer ID      | Total Billings | [ |  |  |  |  |  |

The Billing Entry window opens.

a. Click in the Document No field. It will get populated. Create a Batch ID BE followed by your login student number, i.e., BE*nn* and click on the → button. You will be asked whether you want to add the batch. Say, Add. In the Billing Batch Entry window that opens, enter comment as Billing Entry followed by your user login, i.e., Billing Entry *nn*.

| 🙀 Billing Batch Ent                     | try                  |          |                  |                                |
|-----------------------------------------|----------------------|----------|------------------|--------------------------------|
| <u>F</u> ile <u>E</u> dit <u>T</u> ools | <u>H</u> elp         |          |                  | DYNSA Fabrikam, Inc. 4/12/2017 |
| 🔚 Save 🗶 Cle                            | ear 🗙 <u>D</u> elete | + _ Post |                  | <b>a</b>                       |
| Batch ID                                | G                    | 2        |                  |                                |
| Comment                                 |                      |          |                  |                                |
| Frequency                               | Single Use           | ~        | Posting Date     | 4/12/2017 🏢                    |
| Recurring Posting                       | 0                    |          | Checkbook ID     | UPTOWN TRUST                   |
| Days to Increment                       | 0                    |          | Currency ID      |                                |
| Times Posted                            |                      |          | Last Date Posted |                                |
|                                         | Control              |          | Actual           |                                |
| Transactions                            |                      |          |                  |                                |
| Batch Total                             |                      |          |                  |                                |
| Approved                                | User ID              | Approv   | val Date         | Transactions                   |
|                                         |                      |          |                  | ۵ 🕼                            |

- b. Click Save. Close the window. Focus will now be on the Billing Entry window.
- c. In the customer ID field, click on the magnifying glass and then select the customer Customer *nn* from the window that opens.
- d. Enter Comment as Billing Entry.
- e. Click in the Currency ID field, and the currency will be set as US dollars (Z-US\$).
- f. Click Save and close the window.
- 9. In the navigation pane, click Projects and select the project number Customer *nn* (i.e., the project that is assigned to you).

10. The Project Maintenance window will open.

| 🙀 Project Maintena    | ince                 |       |                     |       |           |           |         |         |             |                | _                     |           |
|-----------------------|----------------------|-------|---------------------|-------|-----------|-----------|---------|---------|-------------|----------------|-----------------------|-----------|
| File Edit Tools       | View Template He     | elp   |                     |       |           |           |         |         | 1           | DYNSA Fab      | rikam, Inc.           | 1/17/2017 |
| 📕 Save 🗙 <u>D</u> ele | ete                  |       |                     |       |           |           |         |         |             |                | <b>S</b>              | 8- 🎒      |
| Customer ID           | AMERICAN0001         | ]     | Project No.         |       | AMERIAN   | 1ERIP00   |         | 0       |             | Status         | Open                  | ~         |
| Contract Number       | AMERIAMERI           |       | Project Name        |       | ASM Proj  | ect OO    |         |         |             |                |                       |           |
| Project ID            | P00                  |       | Project Type        |       | Time and  | Materials | ~       |         |             |                |                       |           |
| Project Class ID      |                      | Q     | Accounting Meth     | nod   | When Pe   | formed    |         | ~       | ] De        | ef Billing Typ | e STD                 | ~         |
| Project Mgr ID        | ERIC0001             | Q     |                     |       | Combine   | or Reven  | ue Reco | gnition | Be          | egin Date      | 1/1.                  | /2017     |
| Business Mgr ID       |                      | Q     | Customer Contac     | :t    | Tim Bills |           |         |         | En          | nd Date        | 12/3                  | 1/2017    |
| Estimator             |                      | Q     | User Defined 1      |       |           |           |         |         |             |                |                       |           |
| Department            |                      | Q     | User Defined 2      |       |           |           |         |         |             | 📃 Close        | ed to Project         | Costs     |
| Purchase Order No.    | C01                  |       | Sub Acct Format     |       | ### -???  | ? -??     |         |         | <b>&gt;</b> | 📃 Close        | ed to Billings        |           |
| Project Amount        | \$5,750.00           |       | SUTA State          |       | IL        |           | ୍ଦ      |         |             |                |                       |           |
| On Account            |                      |       | Workers' Comp       |       | ILWC01    |           | ୍ଦ      |         |             |                |                       |           |
| Include: 🔽 Unpos      | sted 🔽 Posted        | ]     | Billing Currency II | 2     | Z-US\$    |           | 11      |         | targin: Pi  | 0.00%          | Profit/Billings<br>10 | 00.00%    |
| Cost To Date          | Billings To Date     | Recei | pts                 | Cost% | Compl     |           | Committ | ed Cost |             | Profit         |                       |           |
| \$0.00                | \$2,500.00           |       | \$0.00              |       |           | 0.00%     |         |         | \$0.        | 00             | \$2,                  | 500.00    |
| Change Orders         | Billing Settings Bud | lget  | Fees                | Fo    | recast    | Access    | List    | Equip   | List        | Accounts       | Fee Ac                | counts    |
| It t > >I by Pro      | iject Number 🛛 🗸 🗸   | ]     |                     |       |           |           |         |         |             |                |                       | ۵ 🖉       |

- a. Note the Billings to Date \_\_\_\_\_
- b. Note the Profit \_\_\_\_\_
- 11. Click Save and close the window.
- 12. In the navigation page, click Timesheets.
- 13. Click New Standard Timesheet

| 🦂 Microsoft Dynar               | nics GP                                               |          |                              |                                                    |           |       |  |                |   | _ @ 🗡          |
|---------------------------------|-------------------------------------------------------|----------|------------------------------|----------------------------------------------------|-----------|-------|--|----------------|---|----------------|
| <ul><li>€</li><li>■ #</li></ul> | ome 🕨 Project 🕨 Timesheets                            | s        |                              |                                                    |           |       |  |                |   | <b>€</b> → □ 0 |
| Microsoft Dynamics              |                                                       |          |                              |                                                    |           |       |  |                |   |                |
| Project                         | Reverse Correct                                       | Edit     | Standard<br>Timesheet<br>New | Last 90 Days<br>T Exclude Historic<br>Restrictions | Reports   | Go To |  |                |   |                |
| Cost Categori                   | Timesheets (read only<br>Show results<br>Add Filter 🔹 | y) •     |                              |                                                    |           |       |  | Type to filter | ÷ | Hide Options 🔊 |
| Billings                        | Transaction Type   Docum                              | nent No. | Documen   Employe            | e ID   To                                          | otal Cost |       |  |                |   |                |

The Timesheet entry window will open. Follow the order of the steps described

| 🙀 Timesh     | eet En | try            |              |                    |                 |      |              |           |        |         |            |               | X          |
|--------------|--------|----------------|--------------|--------------------|-----------------|------|--------------|-----------|--------|---------|------------|---------------|------------|
| File Edit    | Too    | ls Options     | View         | Help               |                 |      |              |           |        | DYNS    | A Fabrikan | n, Inc. 3/15/ | 2017       |
| F Save       | X      | <u>D</u> elete | <u>P</u> ost |                    |                 |      |              |           |        |         |            | - 🐼 •         | - <b>S</b> |
| Transaction  | Туре   | Document       | Number       | Dal                | e<br>5/2017 === | R    | leferenc     | e Doc. No |        | Ba      | tch ID     |               | 4          |
| Employee     | i(     |                | len Perior   | Period Bec         | in              | 7    | Perior       | End       | Sequen |         | Hoer ID    | ×             |            |
|              | 2      | Q 🗋            | iep.i enou   | 11 <b>◀</b> 3/12/2 | 017             |      | · 3/1        | 8/2017    | Jequen |         | DYNSA      |               |            |
| Employee N   | ame    |                |              | Currency ID        |                 |      | Co<br>1 -    | omment    |        |         |            |               |            |
| Date         | →P     | roject Number  | Q            | Cost Category ID   | Q 📄 🗲           | Time | Begin        | Time      | End    | Qu      | iantity    | Bill Type     | *          |
| U of M       | QU     | nit Cost       | Pay          | Code 🔍 🔶           | Department      | C    | ے<br>Positio | on        | Q ·    | Total ( | Cost       |               | *          |
|              |        |                |              |                    |                 |      |              |           |        |         |            |               |            |
|              |        |                |              |                    |                 |      |              |           |        |         |            |               |            |
|              |        |                |              |                    |                 |      |              | _         |        | _       |            |               |            |
|              |        |                |              |                    |                 |      |              |           |        |         |            |               |            |
|              |        |                |              |                    |                 |      |              |           |        |         |            |               |            |
|              |        |                |              |                    |                 |      |              |           |        |         |            |               |            |
|              |        |                |              |                    |                 |      |              |           |        |         |            |               | <b>Y</b>   |
| Total Quanti | ty     |                |              |                    | 0.00            |      |              |           |        |         |            |               |            |
| Total Cost   | d Dave | 10100          |              |                    |                 |      |              |           |        |         |            | Distributions |            |
|              | uneve  | nues           |              |                    |                 |      |              |           |        |         |            | Distrigutions |            |
| 4 4 ▶        | ▶I bj  | y Document     | ~            |                    |                 |      |              |           |        |         |            | 5             | 0          |

below to avoid the validation messages that pop up for mandatory fields.

- a. Click in the Document Number field which will get updated automatically.
- b. Enter Batch ID TE*nn* and then click the  $\rightarrow$  button. You will be prompted to with a question whether you would like to add the batch. Say Add, and enter the comment as TE*nn* in the Timesheet Batch Entry window that opens.

| 🙀 Timesheet Ba                        | tch Entry       |        |              |     |        |           | _ 🗆 🛛          |
|---------------------------------------|-----------------|--------|--------------|-----|--------|-----------|----------------|
| <u>F</u> ile <u>E</u> dit <u>T</u> oo | ls <u>H</u> elp |        |              |     | DYNSA  | Fabrikam, | Inc. 4/12/2017 |
| 🛃 Save 🗶                              | Clear 🗙 [       | Delete | Post         |     |        |           | <b>a</b>       |
| Batch ID                              | 1               | Q 🗋    |              |     |        |           |                |
| Comment                               |                 |        |              |     |        |           |                |
| Frequency:                            | Single Use      | ~      | Posting Date | 4/1 | 2/2017 |           |                |
| Recurring Posting                     |                 |        | Checkbook ID |     |        |           | <u>C</u> D     |
| Days to Increment                     |                 |        | Currency ID  |     |        |           | <u>C</u> L     |
| <b>.</b> .                            | Control         |        | Actual       |     |        |           |                |
| Transactions                          |                 |        |              |     |        |           |                |
|                                       |                 |        |              |     |        |           |                |
|                                       | User ID         | Appro  | val Date     |     |        |           |                |
| Approved                              |                 |        |              |     |        |           | ransactions    |
|                                       |                 |        |              |     |        |           | ۵ 🖒            |

c. Save the window. **Close the window**. Focus will now be on the Timesheet Entry window.

- d. In the Employee ID field, select Employee Gregory J. Erikson.
- e. Enter comment as Timesheet entry.
- f. In the table,
  - i. Click on the magnifying glass near Project Number. The projects window will open. Select your assigned project id Project *nn*.

In case you do not see your project by default, select All Projects in the Display section. (in case any error message/warning appears, click OK and proceed).

| 🙀 Projects         |                                                                   |              |                    |                             |  |  |  |  |  |  |
|--------------------|-------------------------------------------------------------------|--------------|--------------------|-----------------------------|--|--|--|--|--|--|
| File Edit Tools    | Help                                                              |              | DYNS               | 5A Fabrikam, Inc. 4/12/2017 |  |  |  |  |  |  |
| Display: 🔎 All Pro | Display:      All Projects All Projects All Projects All Projects |              |                    |                             |  |  |  |  |  |  |
| Project Number     | Project ID                                                        | Customer ID  | Contract Number    | Contract ID 🔗               |  |  |  |  |  |  |
| Project Name       |                                                                   | Project Type | Project Manager ID | Project Class ID 🛛 📚        |  |  |  |  |  |  |
| ADVCAMP            | CAMPAIGN                                                          | AMERICAN0001 | AMADVWORKS         | ADVWORKS                    |  |  |  |  |  |  |
| AMERIAMERIP00      | P00                                                               | AMERICAN0001 | AMERIAMERI         | AMERICANSCI                 |  |  |  |  |  |  |
| BLUESKYN57BS58     | BS58                                                              | BLUESKY0001  | BLUESKYN57         |                             |  |  |  |  |  |  |
| BLUESKYN57BSP57    | BSP57                                                             | BLUESKY0001  | BLUESKYN57         | BLUESKY57                   |  |  |  |  |  |  |
| CBSP00             | BSP00                                                             | BLUESKY0001  | BLUESBS00          | BS00                        |  |  |  |  |  |  |
| CBSP01             | BSP01                                                             | BLUESKY0001  | BLUESBS01          | BS01                        |  |  |  |  |  |  |
| CBSP07             | BSP07                                                             | BLUESKY0001  | BLUESBS07          | BS07                        |  |  |  |  |  |  |
| COHOCONST          | CONST                                                             | COHOWINE0001 | COHONTHAUS         | NETHOUSING                  |  |  |  |  |  |  |
| COHONETNETWI       | NETWIRE                                                           | COHOWINE0001 | COHONET            | NETINSTALL                  |  |  |  |  |  |  |
| COHOREQ            | REQUIREMENTS                                                      | COHOWINE0001 | COHOWINE           | COHOWINEUPGR                |  |  |  |  |  |  |
| HOTELEDGER         | HOTELEDG                                                          | ADAMPARK0001 | ADAMPHOTEL         | HOTEL_LEDGER                |  |  |  |  |  |  |
| PARKNETSYS         | NETSYS                                                            | ADAMPARK0001 | ADAMPHOTEL         | HOTEL_LEDGER                |  |  |  |  |  |  |
|                    |                                                                   |              |                    |                             |  |  |  |  |  |  |
| 😂 🙆 by Project N   | umber 👻                                                           |              |                    | Select Cancel               |  |  |  |  |  |  |

- ii. Click on the magnifying glass near the Cost Category ID field.
- iii. Select Cost Category as Design.
- iv. Select Quantity as 20.
- v. Add another row to the table (by tabbing out from the current row till the focus comes on the date field in the table). Set cost category as Review (as described above).
- vi. Select Quantity as 17.
- vii. Click Save
- viii. Now on the empty timesheet entry window, click on the arrow near the field Batch ID. The timesheet batch entry window will open.

| 🌉 Timesheet Batc  | h Entry                |            |              |           |                          |
|-------------------|------------------------|------------|--------------|-----------|--------------------------|
| File Edit Tool    | s Help                 |            |              | DYNSA     | Fabrikam, Inc. 4/12/2017 |
| 🚽 Save 🖉          | Clear 🗙 <u>D</u> elete | <b>+</b> 5 | <u>Post</u>  |           | ے                        |
| Batch ID          | TE58                   | Q 🗋        | ]            |           |                          |
| Comment           | 516                    |            |              |           |                          |
| Frequency:        | Single Use             |            | Posting Date | 4/12/2017 |                          |
| Recurring Posting | 0                      |            | Checkbook ID |           | 0.6                      |
| Days to Increment | 0                      |            | Currency ID  |           | СБ                       |
|                   | Control                |            | Actual       |           |                          |
| Transactions      |                        | 0          |              | 1         |                          |
| Batch Total       |                        | \$0.00     |              | \$385.32  |                          |
|                   | User ID                | Appro      | val Date     |           |                          |
| Approved          |                        |            | 1/0/0000     |           | Tra <u>n</u> sactions    |
|                   |                        |            |              |           | <br>                     |

Close the Timesheet Entry window in the background. Now in the Timesheet Batch Entry window, click the button Post. Another window Payroll Batch IDs will open. Select Payroll Batch 1.

| 🐺 Payroll Batch IDs         |                |                 |                   |                |
|-----------------------------|----------------|-----------------|-------------------|----------------|
| File Edit Tools Help        |                |                 | DYNSA Fabrikam, I | inc. 4/12/2017 |
| Find by Batch ID + Origin   |                | Computer Checks | ▪ * <u>n</u> ew   | 🚰 Open         |
| ▼ ∐iew: All Batches; by Bat | ch ID + Origin |                 |                   | 2 😒            |
| Batch ID 0                  | )rigin         | Status          | Frequency         |                |
| BONUS C                     | Computer       | Available       | Miscellaneou      | IS 🔺           |
| COMMISS C                   | Computer       | Available       | Miscellaneou      | IS I           |
| PAYROLL BATCH 1 C           | Computer       | No Transactions | Weekly            |                |
|                             |                |                 |                   |                |
|                             |                |                 |                   |                |
|                             |                |                 |                   |                |
|                             |                |                 |                   |                |
|                             |                |                 |                   |                |
|                             |                |                 |                   |                |
|                             |                |                 |                   |                |
|                             |                |                 |                   |                |
|                             |                |                 |                   |                |
| ۵ 🕼                         |                |                 | Select            | Cancel         |

Windows as below will open multiple number of times. Since you are posting timesheets, MS Dynamics 10.0 is asking you to select the destination for the different reports that will be generated; these windows do just that.

| Report Destination |                            |           |          |
|--------------------|----------------------------|-----------|----------|
| Report Information |                            |           |          |
| Name: Times        | heet Posting Jou           | mal       |          |
| Option:            |                            |           |          |
| 🗹 As               | k Each Time                |           |          |
| Destination        |                            |           |          |
| Screen             |                            |           |          |
| Printer            |                            |           |          |
| 🔲 File             |                            |           |          |
| File Name:         |                            |           | <u> </u> |
| File Format:       |                            |           | ~        |
|                    | <ul> <li>Append</li> </ul> | O Replace |          |
|                    |                            | ОК        | Cancel   |

Deselect Ask each time, and select Destination as screen and click OK whenever the window similar to this one will pop up. <u>A number of reports</u> (as below) will pop up one after another (once one report is closed the other opens). Take a look at these and then close the reports.

| Screen Output - PA Timesheet Posting Journal                                                                                                    |                                                                                                    |
|----------------------------------------------------------------------------------------------------|----------------------------------------------------------------------------------------------------|
| ile Edit Tools Find Help                                                                                                    | DYN5A Fabrikam, Inc. 4/12/2                                                                                            |
| Print 🔚 Send To 💧 Modify   100% 💌 Completed 1 Page                                                                                                    | Page 1                                                                                                    |
| een Ddipde PA Timesheel Posting Journal  OrNSA Find Neb  Pret Series  Temmi 4/11/2008 10:17:30 AM  re: 1  Pabrikam, Inc.  Project Series  Timesheet Posting Journal  re: 1  Pabrikam, Inc.  Project Series  Timesheet Posting Journal  re: 1  re: 1  re |                                                                                                    |
| age. 1 Fabrikam, Inc.<br>Project Series                                                                                                    |                                                                                                    |
| Timesheet Posting Journa                                                                                                    | al                                                                                                    |
| atch ID: TE58<br>atch Comment:                                                                                                    | Aud                                                                                                    |
| atch Total Actual:<br>RX Total Actual:                                                                                                    | Bat                                                                                                    |
|                                                                                                    |                                                                                                    |
|                                                                                                    | Bat                                                                                                    |
| Trx Type Document No. Ref. No. Doc Date Fost Date Employee ID                                                                                                    | Bat                                                                                                    |
| TEX Type Document No. Ref. No. Doc Date Fost Date Employee ID<br>Total Quantity Total Costs Total Accr. Rev. Currency ID<br>Standard TESO0000000000006                                                                                                    | Bat<br>Name<br>Comments                                                                                                |
| Trx Type Document No. Ref. No. Doc Date Fost Date Employee ID<br>Total Quantity Total Costs Total Acor. Rev. Currency ID<br>Standard TS00000000000000<br>Date Project Number Cost Cat. ID Billing Currency U of M Quan<br>Time Begin Time End Overhead Amount Overhead% Total Overhead Billing Rate MC                                                                                                    | Bat<br>Name<br>Comments<br>,<br>,<br>,<br>,<br>,<br>,<br>,<br>,<br>,<br>,<br>,<br>,<br>,<br>,<br>,<br>,<br>,<br>,<br>, |
| Trx Type Document No. Ref. No. Doc Date Fost Date Employee ID<br>Total Quantity Total Costs Total Acor. Rev. Currency ID<br>Standard T800000000000000<br>Date Project Number Cost Cat. ID Billing Currency U of M Quan<br>Time Begin Time End Overhead Amount Overhead% Total Overhead Billing Rate MC<br>Change Order # Billing Note                                                                                                    | Bat<br>Name<br>Comments<br>,<br>ntity Pay Code<br>Billing Rate M                                                       |

Close the Timesheet Batch Entry window that we used.

14. In the navigation pane, click Projects and select the assigned project number Project *nn*.

| 🙀 Project Maintena                     | ince                     |       |                    |       |           |           |                |            |                  |                       | X  |
|----------------------------------------|--------------------------|-------|--------------------|-------|-----------|-----------|----------------|------------|------------------|-----------------------|----|
| <u>File E</u> dit <u>T</u> ools        | View Template <u>H</u> e | elp   |                    |       |           |           |                |            | DYNSA Fabrik     | am, Inc. 1/24/20      | 17 |
| 🔚 Save 🗙 <u>D</u> ele                  | ete                      |       |                    |       |           |           |                |            |                  | 🔊 - 🖗                 | 3  |
| Customer ID                            | AMERICAN0001             | ]     | Project No.        |       | AMERIA    | MERIP00   | 0              | 2          | Status           | Open 🖌                | ]  |
| Contract Number                        | AMERIAMERI               |       | Project Name       |       | ASM Proj  | ject 00   |                |            |                  |                       |    |
| Project ID                             | P00                      |       | Project Type       |       | Time and  | Materials | ~              |            |                  |                       |    |
| Project Class ID                       |                          | Q     | Accounting Meth    | nod   | When Pe   | rformed   |                | <b>~</b> [ | Def Billing Type | STD 💌                 | ]  |
| Project Mgr ID                         | ERIC0001                 | Q     |                    |       | Combine   | for Reven | iue Recognitio | on E       | Begin Date       | 1/1/2017              |    |
| Business Mgr ID                        |                          | Q     | Customer Contac    | st    | Tim Bills |           |                | E          | End Date         | 12/31/2017            |    |
| Estimator                              |                          | Q     | User Defined 1     |       |           |           |                |            |                  |                       | -  |
| Department                             |                          | Q     | User Defined 2     |       |           |           |                |            | Closed           | to Project Costs      | ]  |
| Purchase Order No.                     | C01                      |       | Sub Acct Format    | :     | ### -???  | ?? -??    |                | ÷          | Closed           | to Billings           |    |
| Project Amount                         | \$5,750.00               |       | SUTA State         |       | IL        |           | ୍ଦ             |            |                  |                       | -  |
| On Account                             |                          |       | Workers' Comp      |       | ILWC01    |           | $\bigcirc$     |            |                  | 45 JB 30              |    |
| Include: 🔽 Unpos                       | sted 🗹 Posted            | ]     | Billing Currency I | D     | Z-US\$    |           | ÷ 🗋            | Margin:    | 485.51%          | ht/Billings<br>82.92% |    |
| Cost To Date                           | Billings To Date         | Recei | ipts               | Cost% | Compl     |           | Committed Co   | ost        | Profit           |                       |    |
| \$426.98                               | \$2,500.00               |       | \$0.00             |       |           | 0.00%     |                | \$         | 0.00             | \$2,073.02            |    |
|                                        |                          |       |                    |       |           |           |                |            |                  |                       |    |
| Change Orders                          | Billing Settings Bud     | lget  | Fees               | -Fo   | recast    | Access    | List Eq        | uip List   | Accounts         | Fee Accounts          |    |
| II I I I I I I I I I I I I I I I I I I | oject Number 🛛 🗸         | ]     |                    |       |           |           |                |            |                  | D (                   | 0  |

- 15. The Project Maintenance window will open.
  - a. Note the Cost to Date.
  - b. Re-note the profit \_\_\_\_\_

#### End of lab